## CHANGE YOUR EMAIL ADDRESS

This guide only applies to users who have already established an iClicker account and wish to change the associated email. Want to create an account for the first time? <u>Click here for instructions.</u>

- 1. Log in to iClicker at <a href="https://student.iclicker.com/#/login">https://student.iclicker.com/#/login</a>
- 2. Click Profile
- 3. Change the email listed in the email field to the new one you'd like to use

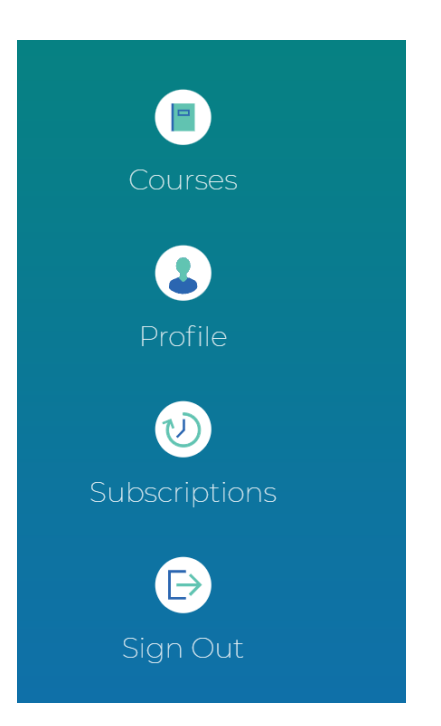

| ≡                                                   | Profile |
|-----------------------------------------------------|---------|
| Institution<br>The University of Texas at San Anton | io      |
| First Name<br>Your first name                       |         |
| Last Name<br>Your last name                         |         |
| <sub>Email</sub><br>first.last@my.utsa.edu          |         |
| myUTSA ID<br>ncr864                                 |         |
| Change Password                                     |         |
| Register Remotes                                    |         |

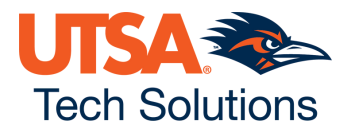